KONTOEINSTELLUNGEN > ANMELDEN & ENTSPERREN

# Konto-Wechseln

Ansicht im Hilfezentrum: https://bitwarden.com/help/account-switching/

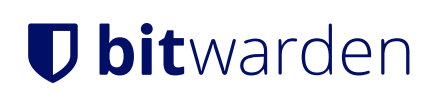

# Konto-Wechseln

Wussten Sie, dass Sie **bis zu fünf** Bitwarden-Konten gleichzeitig mit der Bitwarden-Browser-Erweiterung, Desktop-App und mobilen App anmelden können? Mit der Kontowechselfunktion können Sie nahtlos zwischen Bitwarden-Konten, wie persönlichen und beruflichen Konten, wechseln.

### Melden Sie sich bei einem zweiten Konto an

## ⇒Handy

Um sich bei einem zweiten (oder dritten, oder vierten, oder fünften) Konto anzumelden, wählen Sie das derzeit angemeldete Konto aus der oberen Menüleiste aus und wählen Sie + Konto hinzufügen.

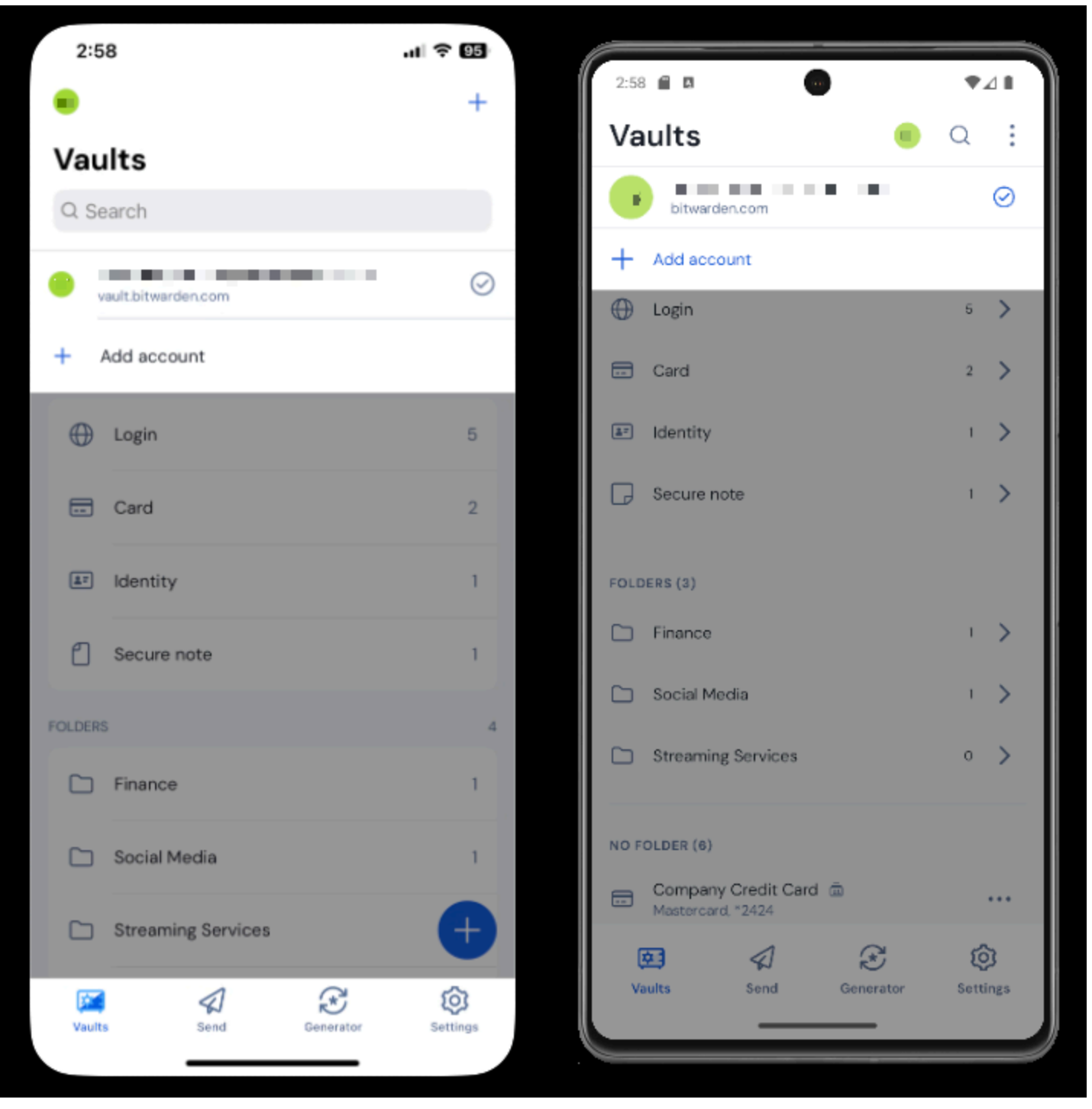

Konto wechseln in der mobilen App

Auswählen von + Konto hinzufügen wird Sie zum Zugangsdaten-Bildschirm führen:

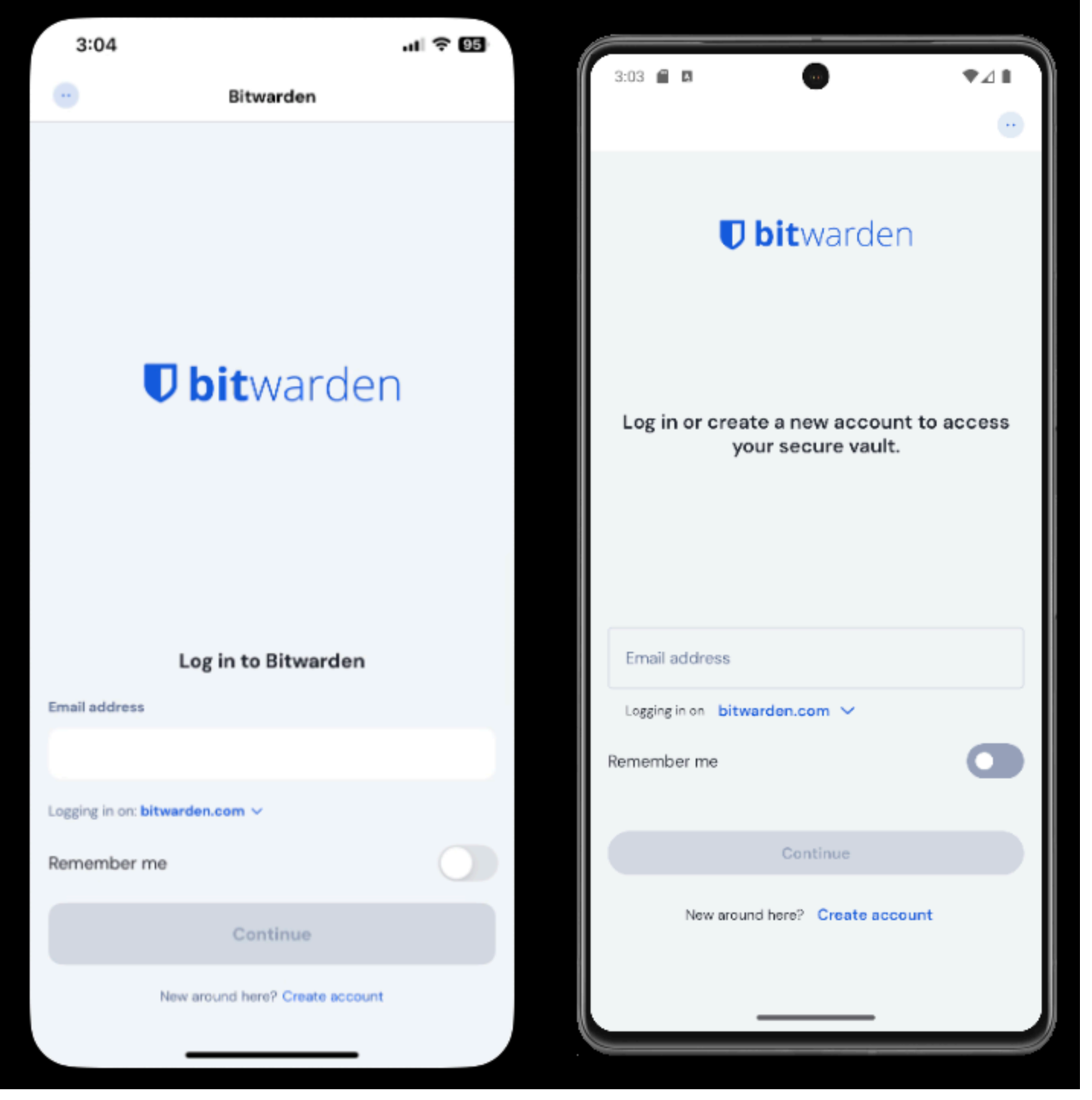

Konto wechseln in der mobilen App

### **⊘** Tip

Wenn Sie Konten auf mehreren Servern haben, zum Beispiel wenn ein Arbeitgeber, der Bitwarden selbst hostet, Ihnen eine Familien-Organisation-Sponsoring ausgestellt hat, verwenden Sie das **Server-Auswahl-Dropdown**, das sich auf dem Bildschirm mit den Zugangsdaten befindet, und wählen Sie das **Selbst-gehostet** Menü, um die **Server-URL** auf die URL für das Konto zu ändern.

# **D bit**warden

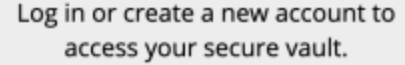

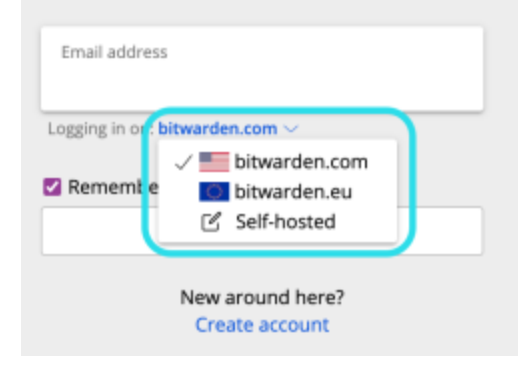

Selbst gehosteter Domain-Auswähler

In diesem Beispiel könnte Ihr Arbeits-Konto etwas wie https://your.company.bitwarden.com verwenden und das Konto Ihrer Familien-Organisation würde https://vault.bitwarden.com verwenden.

Sobald Sie sich bei Ihrem zweiten Konto anmelden, können Sie schnell zwischen ihnen über das gleiche Menü wechseln, das auch den aktuellen Status jedes Kontos Tresor (gesperrt oder entsperrt) anzeigt. Wenn Sie sich von einem dieser Konten abmelden, wird es aus der Liste entfernt, es sei denn, das Tresor-Timeout ist so eingestellt, dass es sich abmeldet.

### (i) Note

Die meisten Tresor-Aktionen, einschließlich dem Hinzufügen neuer Einträge oder Ordner, der Synchronisation und Einstellungen wie Tresor-Timeout und entsperren (PIN oder Biometrie) gelten nur für das aktive Konto, das Sie anhand des in der oberen Menüleiste der App angezeigten Symbols bestimmen können.

Einige Optionen wie Thema werden auf alle Konten angewendet.

## Automatisch Einfügen

Wenn Sie das Konto wechseln verwenden, wird Ihre mobile App standardmäßig die Anmeldedaten vom derzeit aktiven Konto mit Auto-Ausfüllen ausfüllen, Sie können jedoch während des Auto-Ausfüllens von einem Konto zum anderen wechseln:

|   | 4:21 💠 🛛 🖾 G 🔸       |                                   |                  | ₹⊿∎ |
|---|----------------------|-----------------------------------|------------------|-----|
|   | 👌 🔒 github.com/login |                                   |                  | 1 🔹 |
|   |                      | Username or email addres          | 3                |     |
| • |                      | Password                          | Forgot password? |     |
|   |                      | Sign in                           |                  |     |
| - |                      | New to GitHub? Create an account. |                  |     |
|   |                      |                                   |                  |     |

### ⇒PC

Konto wechseln auf Android

Um sich bei einem zweiten (oder dritten, oder vierten, oder fünften) Konto anzumelden, wählen Sie das aktuell angemeldete Konto oben rechts in der Desktop-App aus und wählen Sie + Konto hinzufügen:

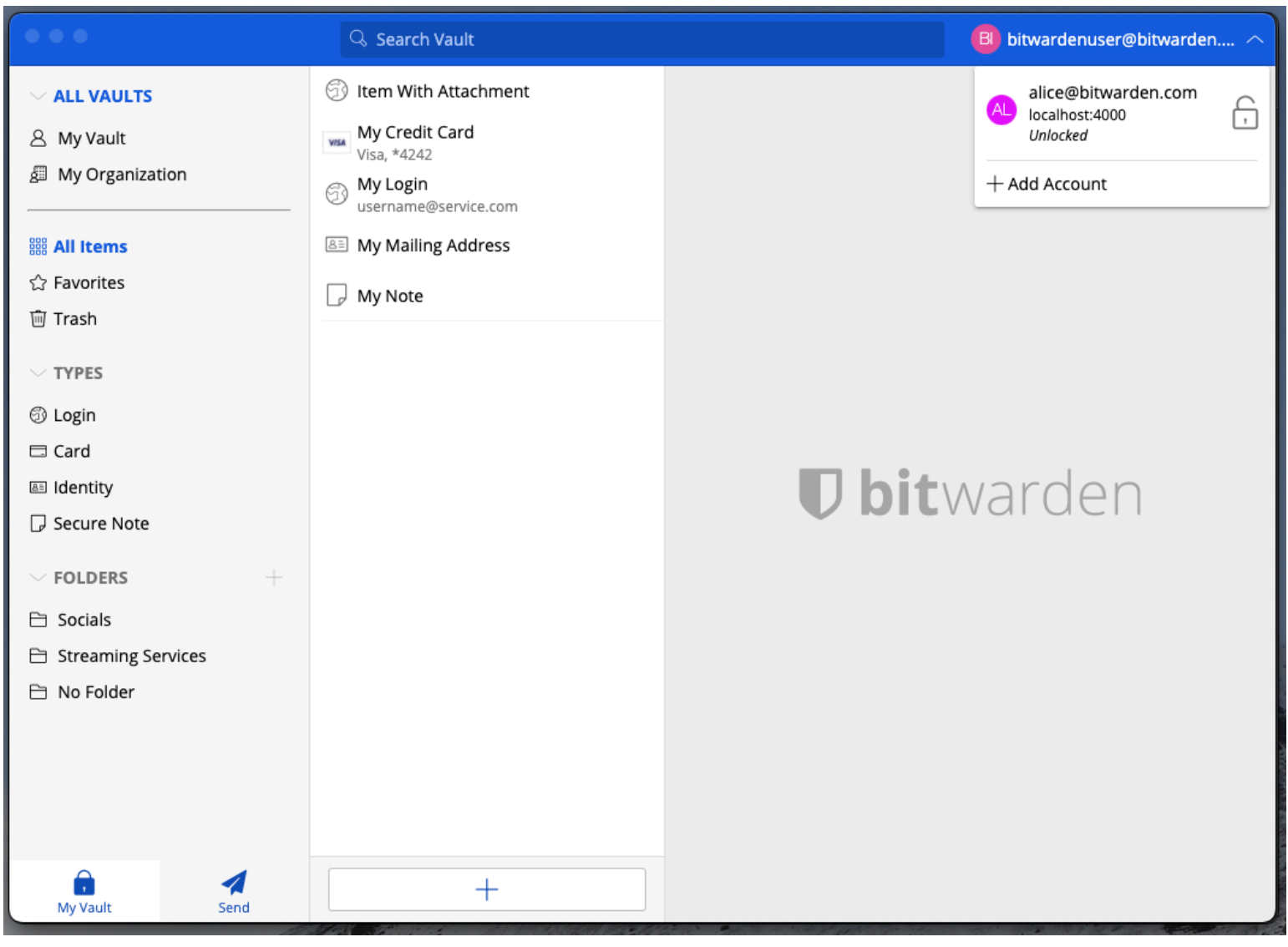

Desktop-App-Konto-Wechseln

Auswählen von + Konto hinzufügen wird Sie zum Zugangsdaten-Bildschirm führen:

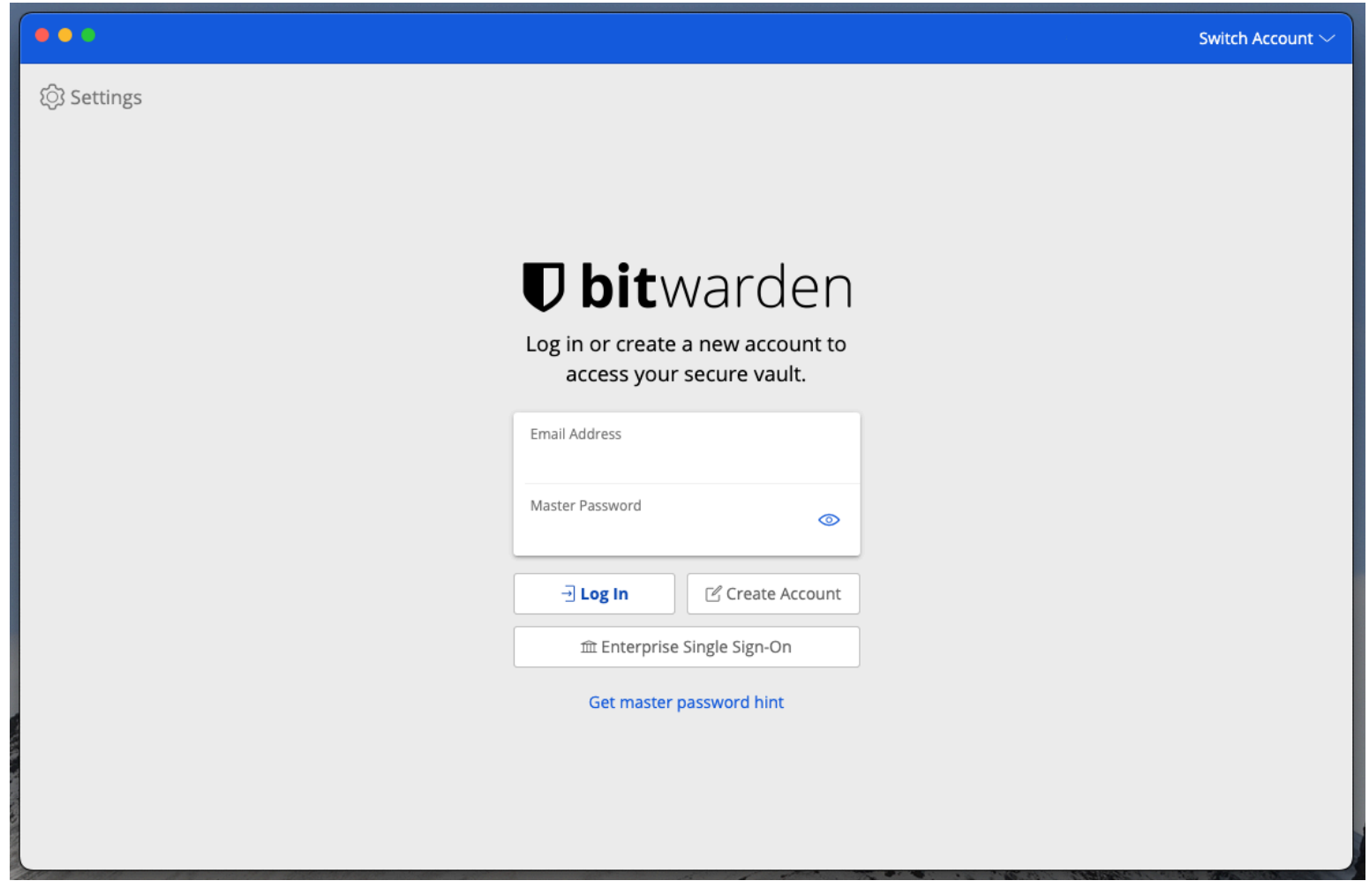

Desktop-Konto-Wechsel

### **⊘** Tip

Wenn Sie Konten auf mehreren Servern haben, zum Beispiel wenn ein Arbeitgeber, der Bitwarden selbst hostet, Ihnen eine Familien-Organisation-Sponsoring ausgestellt hat, verwenden Sie das **Server-Auswahl-Dropdown**, das sich auf dem Bildschirm mit den Zugangsdaten befindet, und wählen Sie das **Selbst-gehostet** Menü, um die **Server-URL** auf die URL für das Konto zu ändern.

# Construction of the second second sec

Selbst gehosteter Domain-Auswähler

In diesem Beispiel könnte Ihr Arbeits-Konto etwas wie https://your.company.bitwarden.com verwenden und das Konto Ihrer Familien-Organisation würde https://vault.bitwarden.com verwenden.

Sobald Sie sich bei Ihrem zweiten Konto anmelden, können Sie schnell zwischen ihnen über das gleiche Menü wechseln, das auch den aktuellen Status jedes Kontos Tresor (gesperrt oder entsperrt) anzeigt. Wenn Sie sich von einem dieser Konten abmelden, wird es aus dieser Liste entfernt.

### (i) Note

Die meisten Tresor-Aktionen, einschließlich dem Hinzufügen neuer Einträge oder Ordner, Synchronisation, Suche und Einstellungen wie Tresor-Timeout und entsperren (PIN oder Biometrie) gelten nur für das *aktive* Konto, welches Sie anhand der in der oberen rechten Ecke der App angezeigten E-Mail-Adresse bestimmen können.

### Einige Einstellungen gelten jedoch für Alle Konten:

| •••                       | Q. Search Vault                      | A alice@bitwarden.com $\sim$ |  |  |  |
|---------------------------|--------------------------------------|------------------------------|--|--|--|
| III Items                 | App settings for alice@bitwarden.com |                              |  |  |  |
| ★ Favorites               | SECURITY                             |                              |  |  |  |
| 🔟 Trash                   |                                      | -                            |  |  |  |
| TYPES                     | PREFERENCES                          |                              |  |  |  |
| 🗇 Login                   |                                      |                              |  |  |  |
| 🗖 Card                    | APP SETTINGS (ALL ACCOUNTS)          |                              |  |  |  |
| 🔠 Identity                |                                      | and a second                 |  |  |  |
| 🕞 Secure Note             | Close                                | arden                        |  |  |  |
| FOLDERS +                 |                                      |                              |  |  |  |
| 🗎 Finances                |                                      |                              |  |  |  |
| E Streaming Accounts      |                                      |                              |  |  |  |
| 🖹 No Folder               |                                      |                              |  |  |  |
| My Vault Send             | +                                    |                              |  |  |  |
| Desktop-App-Einstellungen |                                      |                              |  |  |  |

### ⇒Browser-Erweiterungen

Um sich bei einem zweiten (oder dritten, oder vierten, oder fünften) Konto anzumelden, wählen Sie das derzeit angemeldete Konto aus der oberen Menüleiste aus.

| ← → C ≗ bitwarden.com                                                                                                    | 다 Q ☆ 🦳 🔂   🚇 🗄                                                                                                    |
|----------------------------------------------------------------------------------------------------|----------------------------------------------------------------------------------------------------|
| ♥ bitwarden Products~ Pricing Downloads Developers Resource                                                                                                    | Vault + New 🛛 🛑 : started Log in                                                                                                    |
| The most trusted         password manager         Bitwarden is the best password manager for securely storing, managing, and sharing sensitive online data such as passwords, passkeys, and credit cards.         Image: Tree Enterprise Trial | Search   Image: Vault   Image: Vault |
| C<br>Leader<br>Enterprise<br>FALL<br>2024<br>Capterra<br>SHORTLIST<br>2024                                                                                                    | All items   Brett Warden     All items     16   Company Twitter Account   B_Warden     16   Item with 2FA   myusername     Item with a Custom Field                                                                                                    |
| Everything you need i                                                                                                    | The second settings                                                                                                    |

```
Bitwarden Browser-Erweiterung in Google Chrome
```

Sobald Sie das Konto-Symbol ausgewählt haben, wählen Sie+Konto hinzufügen aus dem Konto-Wechsel-Menü.

| ← → C ≌ bitwarden.com                                                                                                    | 달 속 ☆ 💽 🗗 🛛 🖶 🗄                                                |
|----------------------------------------------------------------------------------------------------|----------------------------------------------------------------|
| ■ bitwarden Products ~ Pricing Downloads Developers Resource                                                                                                    | < Account actions 🛛 🕘 started Log in                           |
| The most trusted         password manager         Bitwarden is the best password manager for securely storing, managing, and         sharing sensitive online data such as passwords, passkeys, and credit cards.         Image: Note Price Price P | bitwarden.com<br>active<br>Available accounts<br>+ Add account |
| Capterra<br>Leader<br>Enterprise<br>FALL<br>2024<br>Enterprise<br>FALL<br>2024<br>Enterprise<br>FALL<br>2024                                                                                                    | Options                                                        |
| Everything you need i                                                                                                    |                                                                |

Browser-Erweiterung Konto hinzufügen

Sobald Sie sich bei Ihrem zweiten Konto anmelden, können Sie schnell zwischen ihnen über das gleiche Menü wechseln, das auch den aktuellen Status jedes Kontos Tresor anzeigt (gesperrt oder entsperrt). Wenn Sie sich von einem dieser Konten abmelden, wird es aus dieser Liste entfernt.

### (i) Note

Das Wechseln des Kontos in der Browser-Erweiterung ist derzeit nicht auf Safari verfügbar.

# Automatisch Einfügen

Wenn Sie das Konto wechseln verwenden, wird die Browser-Erweiterung standardmäßig die Anmeldedaten vom derzeit aktiven Konto Auto-Ausfüllen.